## UCONN HEALTH

## ACADEMIC IT SERVICES

Excellence in Educational Technology Service and Innovation Supporting Undergraduate Dental and Medical Education and the Graduate School

Telephone: 860-679-8870

Email: aits@uchc.edu

## Factory Reset Lenovo Yoga 260 to Windows 10

Before the recovery process

- 1. Turn on laptop and press "Enter" then "F1" until the logo screen pops up for the Setup Utility program
- 2. From the Setup Utility program main menu, find the "Restart" tab and make sure "OS Optimized Defaults" is set to "Enabled"
- 3. Press F9 to load default settings, select "Yes" when prompted, and press Enter
- 4. Press F10 to save your changes and exit
- 5. Continue with Performing The Recovery Process

Performing the Recovery Process

- 1. Connect the Lenovo USB to the laptop
- 2. Turn on laptop and press "Enter" then "F12". The boot menu should be displayed
- 3. Select the "USB HDD" option by pressing enter. The recovery program should open
- 4. Select your language and click "Next"
- 5. Read the license, select "I agree to these terms and conditions" and click "Next"
- 6. Click "Yes" in the displayed box to continue the recovery process
- 7. When the recovery process finishes, you are prompted to remove the USB key and restart the computer. Remove the USB key and click "Yes" to restart the computer
- 8. The rest of the process will continue on its own, the laptop will keep setting up and restart a few times. The process will take about an hour.
- 9. When the Windows setup screen is displayed, follow the instructions on the screen to complete the Windows Setup
- 10. When it asks for a name, put in the student's name but no password
- 11. Once done setting up, change the time zone
- 12. Install the Lenovo System update tool from their website or CFS02
- 13. Update all drivers that are critical/recommended
- 14. Should be all set